## **Garfield Training**

Dates: January 31, 2019 MP 314 May 28, 2019 MP 314 June 18, 2019 MP 314

At Glendale College we use a single-sign on method. Username and password are the same as your GCC email credentials. Use either link below to access the eLumen tab and Glendale portal.

https://www.glendale.edu/about-gcc/faculty-and-staff

https://www.glendale.edu/about-gcc/faculty-and-staff/learning-outcomes/learning-outcomesdatabase

### How to Submit Assessment once in eLumen

1. To the left, beneath the logo, is the name of the instructor, the "Faculty" role drop down, and the name of the department or program that owns the course(s) the instructor is assigned to teach.

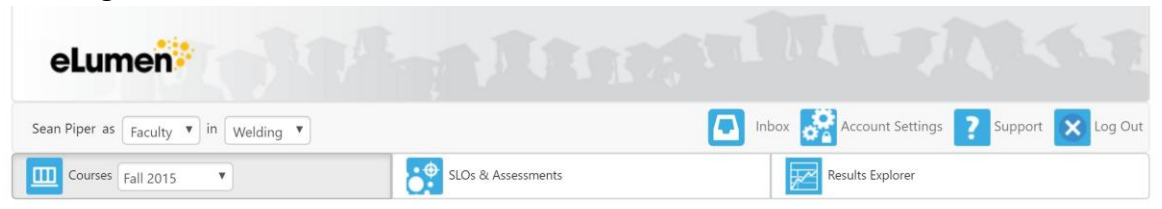

\*If you log in and DO NOT see a course listed, your class is not scheduled to be assessed or has not yet been created for assessment.

- Individual Student Scorecard and Rubric (circle 1 below): To assess each class, you will click on either one of the blue boxes under SCORECARDS (Rubric or Scorecard View). If you have not assessed the course it will show 0/40. Once the course is assessed and each student has been scored it will show 40/40.
- **3.** <u>Collective Student Score Entry (circle 2 below)</u>: To assess each class, you will click the blue box icon. If you have not assessed the course it will show 0/40. Once the course is assessed and each student has been scored it will show 40/40.

| MATH101 - College Algebra - 2015f-015-101-001 👪                                                            |                      |            |                  |  |  |  |  |
|----------------------------------------------------------------------------------------------------|----------------------|------------|------------------|--|--|--|--|
| Course Coordinator(s): Marianna Padilla                                                                    |                      |            |                  |  |  |  |  |
| Evaluator(s): Marianna Padilla                                                                             |                      |            |                  |  |  |  |  |
| Add Assessment                                                                                             | Find Assessment      |            |                  |  |  |  |  |
| Activity Name                                                                                              | Activity Description | Scorecards | Import<br>Scores |  |  |  |  |
| MATH101 Default CSLO Assessment MATH101 Default CSLO Assessment                                            |                      |            |                  |  |  |  |  |
| Population Modeling Project Students will use exponents and logarithms to model population rises and falls |                      |            |                  |  |  |  |  |

**Collective Score Entry** 

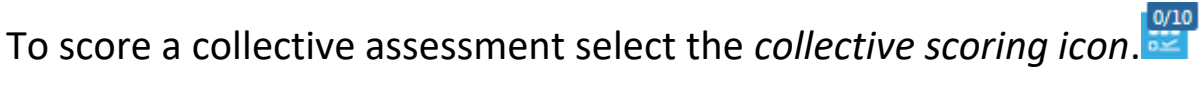

| Collective Scores for General Psychology 06                                                                                                   |                                  |              |            |                   |                   |            |                    |
|----------------------------------------------------------------------------------------------------|----------------------------------|--------------|------------|-------------------|-------------------|------------|--------------------|
| Assessment: Group Discussion Par<br>Description: Collective scoring of s                                                                      | ticipation<br>student participat | ion in group | discussion | Res               | et to previ       | ously-gene | erated scores      |
|                                                                                                    | Exceeds<br>expectations          | Meets exp    | pectations | Does no<br>expect | ot meet<br>ations |            | Scored<br>Students |
| SLO                                                                                                    | 5                                | 4            | 3          | 2                 | 1                 | N/A        | Current/Total      |
| Demonstrate knowledge of the research methodology employed in psychology.                                                                     | 0                                | 0            | 0          | 0                 | 0                 | 0          | 0/10               |
| Demonstrate knowledge of the basic concepts and theories of psychology, historically and contemporaneously related to cognition and emotions. | 0                                | 0            | 0          | 0                 | 0                 | 0          | 0/10               |
|                                                                                                    |                                  |              |            |                   |                   | Car        | ncel Save          |

Each row is an SLO and each column is an assessment level and mastery level.

Enter the number of students scoring at each assessment level for each SLO. If your school has entered a roster of students, eLumen will check that all students are accounted for in the scoring (last box far column).

If your school has not entered a roster of students, check the box at the bottom of the scoring table to indicate you have completed scoring.

Then select **Save.** You **must** select **Save** from the collective score entry page or you will lose your entered scores. Once you have saved your entry continue to the reflection questions.

Per the example above, the collective score has to equal 10 or it will not save.

# **Individual Student Scorecard and Rubric**

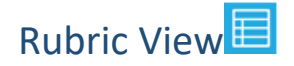

To score an individual student assessment with *performance descriptors*, select . The icon indicates the number of student scores needed.

Note: Rubric View is the only view available for Activity-Oriented Assessments. Rubric View is the recommended starting point for per student scoring with an Outcomes-Oriented Assessment to refresh the evaluator's memory of the scoring rubric.

*Rubric view* shows the entire rubric for **one student at a time**. The current student is highlighted in the *student table* on the left and listed at the top of the *rubric table*.

To guide scoring, the *rubric table* shows the assessed *SLOs* or *criteria* in each row, the *mastery levels* in each column, and *performance descriptors* in each cell.

| Rubric for College Algebra: 2015f-015-101-001                                                                                                    |                                                         |                                                                            |                                                                         |                                                                         |                                                                         |                                                                         |     |          |  |  |  |
|----------------------------------------------------------------------------------------------------|---------------------------------------------------------|----------------------------------------------------------------------------|-------------------------------------------------------------------------|-------------------------------------------------------------------------|-------------------------------------------------------------------------|-------------------------------------------------------------------------|-----|----------|--|--|--|
| Assessment Name: MATH101 Default CSLO Assessment<br>Assessment Description: MATH101 Default CSLO Assessment<br>Assessment Type: Default Course: Ending Assessment |                                                         |                                                                            |                                                                         |                                                                         |                                                                         |                                                                         |     |          |  |  |  |
| Scoring: Alsop, Ian                                                                                                    |                                                         |                                                                            |                                                                         |                                                                         |                                                                         |                                                                         |     |          |  |  |  |
|                                                                                                    |                                                         |                                                                            |                                                                         |                                                                         |                                                                         |                                                                         |     |          |  |  |  |
| Students                                                                                                    |                                                         | Exceeds expectations                                                       | pectations                                                              | Does not mee                                                            | t expectations                                                          |                                                                         |     |          |  |  |  |
| Alsop, lan                                                                                                    |                                                         | 4                                                                          | 3                                                                       | 2                                                                       | 1                                                                       | 0                                                                       | N/A |          |  |  |  |
| Buckland John                                                                                                    | SLO:                                                    | Performance Ds:                                                            |                                                                         |                                                                         |                                                                         |                                                                         |     |          |  |  |  |
| Cameron, Penelope                                                                                                    | MATH101 SLO 1: Solve<br>various algebraic<br>equations. | With greater than 80%<br>accuracy, students can<br>solve various algebraic | With less than 80%<br>accuracy, students can<br>solve various algebraic | With less than 60%<br>accuracy, students can<br>solve various algebraic | With less than 40%<br>accuracy, students can<br>solve various algebraic | With less than 20%<br>accuracy, students can<br>solve various algebraic |     | <b>—</b> |  |  |  |
| Churchill, Una                                                                                                    |                                                         | equations.                                                                 | equations.                                                              | equations.                                                              | equations.                                                              | equations.                                                              |     |          |  |  |  |
| Clarkson, Abigail                                                                                                    | MATH101 SLO 2:                                          | With greater than 80% accuracy, students can                               | With less than 80% accuracy, students can                               | With less than 60% accuracy, students can                               | With less than 40% accuracy, students can                               | With less than 20% accuracy, students can                               |     |          |  |  |  |
| Dickens, Harry                                                                                                    | Display algebraic<br>solutions using                    | demonstrate the value                                                      | demonstrate the value<br>of elementary graphing                         | demonstrate the value<br>of elementary graphing                         | demonstrate the value<br>of elementary graphing                         | demonstrate the value<br>of elementary graphing                         |     | <b>F</b> |  |  |  |
| Duncan, Sophie                                                                                                    | graphing techniques.                                    | techniques.                                                                | techniques.                                                             | techniques.                                                             | techniques.                                                             | techniques.                                                             |     |          |  |  |  |
| Ellison, Heather                                                                                                    | MATH101 SLO 3:                                          | With greater than 80%                                                      | With less than 80%                                                      | With less than 60%                                                      | With less than 40%                                                      | With less than 20%                                                      |     |          |  |  |  |
| Forsyth, Simon                                                                                                    | Analyze the zeros of<br>polynomials using               | use theorems of                                                            | use theorems of                                                         | use theorems of                                                         | use theorems of                                                         | use theorems of                                                         |     | <b>F</b> |  |  |  |
| Glover, Terry                                                                                                    | theorems of algebra.                                    | zeros of polynomials.                                                      | zeros of polynomials.                                                   | zeros of polynomials.                                                   | zeros of polynomials.                                                   | zeros of polynomials.                                                   |     |          |  |  |  |
| Hughes, Sophie                                                                                                    |                                                         | With greater than 80%                                                      | With less than 80%                                                      | With less than 60%                                                      | With less than 40%                                                      | With less than 20%                                                      |     |          |  |  |  |
| Knox, Madeleine                                                                                                    | MATH101 SLO 4: Apply<br>exponential and                 | understand and apply                                                       | understand and apply                                                    | understand and apply                                                    | understand and apply                                                    | understand and apply                                                    |     | <b>F</b> |  |  |  |
| Lee, Emily                                                                                                    | logantimic functions.                                   | logarithmic functions.                                                     | logarithmic functions.                                                  | logarithmic functions.                                                  | logarithmic functions.                                                  | logarithmic functions.                                                  |     |          |  |  |  |

To score the current student, select the box that represents the appropriate *performance descriptor* for each *SLO*.

For Activity-Oriented assessments, the *rubric table* shows the *weights* and assessed *criteria* in each row.

| Rubric for College Algebra: 2015f-015-101-001                                                                                                    |         |                                        |                                                                   |                                                                   |                                                                    |   |  |  |  |  |
|----------------------------------------------------------------------------------------------------|---------|----------------------------------------|-------------------------------------------------------------------|-------------------------------------------------------------------|--------------------------------------------------------------------|---|--|--|--|--|
| Activity Name: Population Modeling Project Activity Description: Students will use exponents and logarithms to model population rises and falls for a small ecosystem. Assessment Type: Major mid-course assessment Scoring: Alsop. Ian |         |                                        |                                                                   |                                                                   |                                                                    |   |  |  |  |  |
| Not Assessed                                                                                                    |         |                                        |                                                                   |                                                                   |                                                                    |   |  |  |  |  |
| Students<br>Alsop, Ian                                                                                                    |         |                                        | Exceeds expectations                                              | Meets expectations                                                | Does not meet<br>expectations                                      |   |  |  |  |  |
| Bower, Abigail                                                                                                    |         |                                        | 2                                                                 | 1                                                                 | 0                                                                  |   |  |  |  |  |
| Buckland, John                                                                                                    | Weight: | Criteria:                              | Performance Ds:                                                   |                                                                   |                                                                    |   |  |  |  |  |
| Cameron, Penelope                                                                                                    | 0.15    | Graphs Exponents                       | Student exceeded the minimum expectations on the outcome or       | Student met minimum<br>expectations on the<br>outcome or criteria | Student did not meet<br>expectations on the<br>outcome or criteria | - |  |  |  |  |
| Churchill, Una                                                                                                    |         |                                        | criteria                                                          |                                                                   |                                                                    |   |  |  |  |  |
| Clarkson, Abigail                                                                                                    |         |                                        | Student exceeded the                                              | Student met minimum                                               | Student did not meet                                               |   |  |  |  |  |
| Dickens, Harry                                                                                                    | 0.15    | Graphs Logarithms                      | on the outcome or                                                 | expectations on the<br>outcome or criteria                        | expectations on the<br>outcome or criteria                         | - |  |  |  |  |
| Duncan, Sophie                                                                                                    |         |                                        | criteria                                                          |                                                                   |                                                                    |   |  |  |  |  |
| Ellison, Heather                                                                                                    | 0.35    | Applies exponents in population model  | Student exceeded the<br>minimum expectations<br>on the outcome or | Student met minimum expectations on the                           | Student did not meet expectations on the                           |   |  |  |  |  |
| Forsyth, Simon                                                                                                    |         |                                        | criteria outcome or criteria outc                                 |                                                                   | outcome or criteria                                                |   |  |  |  |  |
| Glover, Terry                                                                                                    |         |                                        | Student exceeded the                                              | Student met minimum                                               | Student did not meet                                               |   |  |  |  |  |
| Hughes, Sophie                                                                                                    | 0.35    | Applies logarithms in population model | minimum expectations<br>on the outcome or<br>criteria             | expectations on the outcome or criteria                           | expectations on the outcome or criteria                            | - |  |  |  |  |
| Knox, Madeleine                                                                                                    |         |                                        |                                                                   |                                                                   |                                                                    |   |  |  |  |  |

After scoring all criteria, eLumen provides a weighted average recommended score and allows faculty to choose a final score.

When finished grading a student, select the **Save and Next** button under the *rubric table* to move onto the next student.

Select the **Actions** button in the top right of the *rubric table* and choose **Go to Results Explorer** to view aggregate scores students from that section. eLumen will automatically save your scores when you navigate to another eLumen page.

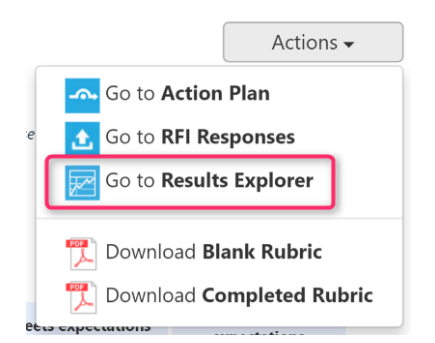

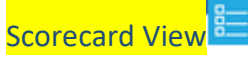

To quickly score an Outcomes-Oriented assessment, select the scorecard icon.

|  | 0/28 |
|--|------|
|--|------|

The left column lists students registered in the course.

For each student the second column lists all assessed SLOs or criteria.

|                                                                               | Exceeds<br>expectations | Meets<br>expectations |   | Does not meet<br>expectations |   |     |  |
|-------------------------------------------------------------------------------|-------------------------|-----------------------|---|-------------------------------|---|-----|--|
| SLO                                                                           | 4                       | 3                     | 2 | 1                             | 0 | N/A |  |
| MATH101 SLO 1: Solve various algebraic equations.                             | 4                       | 3                     | 2 | 1                             | 0 |     |  |
| MATH101 SLO 2: Display algebraic solutions using graphing techniques.         | 4                       | 3                     | 2 | 1                             | 0 |     |  |
| MATH101 SLO 3: Analyze the zeros of polynomials using theorems of<br>algebra. | 4                       | 3                     | 2 | 1                             | 0 |     |  |

Select the appropriate rubric value for each SLO or criteria in the right part of the table to assign the grade to a student.

When finished grading all students, select the **Save** button at the bottom of the screen. Select **Save and Continue to Reflection** to complete the reflection template associated with the assessment.

Select the **Actions** button at the top right of the screen and choose Switch to Rubric View to view *performance descriptors for the SLOs.* eLumen will automatically save your scores when you navigate to another eLumen page.

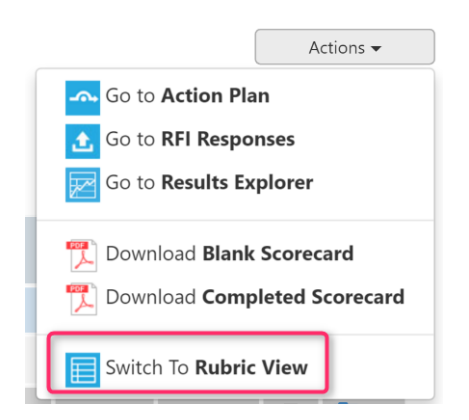

# **Garfield Specific Instructions**

### **Course Sections taught by single instructors**

- 1. All faculty members must complete the assigned assessment report.
- 2. Each faculty member must complete the reflection questions.

#### Course sections taught by more than 1 instructor

- 1. One person will take the lead
- **2.** All faculty will submit student information and answers to the reflection questions to lead (see reflection questions below)
- **3.** Lead will input collective information into eLumen

#### Evidence Folder

- 1. The primary assessment report will be Collective Student Score Entry.
- **2.** In order to collect the necessary data each area OBT, ABSE, LLS and PARED will have to support the collective score by supplying evidence.
- **3.** To find your folder you will click on the Results Explorer tab.

| eLumen                               |                    |                                              |
|--------------------------------------|--------------------|----------------------------------------------|
| Sean Piper as Faculty V in Welding V |                    | Inbox 🥵 Account Settings 🕐 Support 🔀 Log Out |
| Courses Fall 2015                    | SLOs & Assessments | Results Explorer                             |

- **4.** Below the banner are 3 tabs Results Explorer, Available Reports and Document Library, click on Document library.
- 5. Find the correct folder, you will notice the naming category is consistent:
  - a. SLO\_Evidence\_ABSE
  - b. SLO\_Evidence\_LLS
  - c. SLO\_Evidence\_OBT
  - d. SLO\_Evidence\_ParEd
- **6.** Once you have found the correct folder you can add your evidence for the class you taught. Please name your document the following way:
  - a. SLO\_Evidence\_OBT12YY
  - b. SLO\_Evidence\_ParEd10YY
- **7.** If you have more than one person teaching a course add your initial to the end, example:
  - a. SLO\_Evidence\_OBT12YY
  - b. SLO\_Evidence\_ParEd10YY